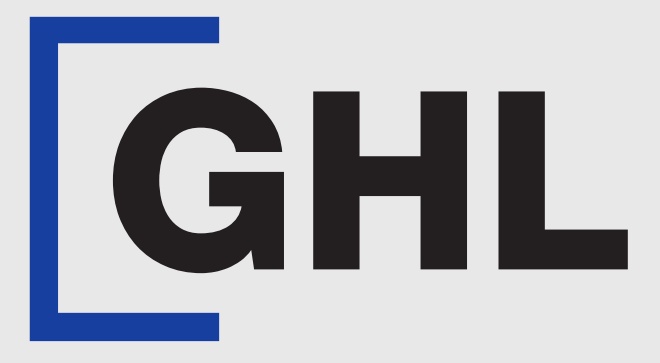

# TERMINAL USER GUIDE

Sale | Digital Receipt

Terminal Model: Android N5

Payhere App Version: 1.15.2

Property of GHL Systems Berhad

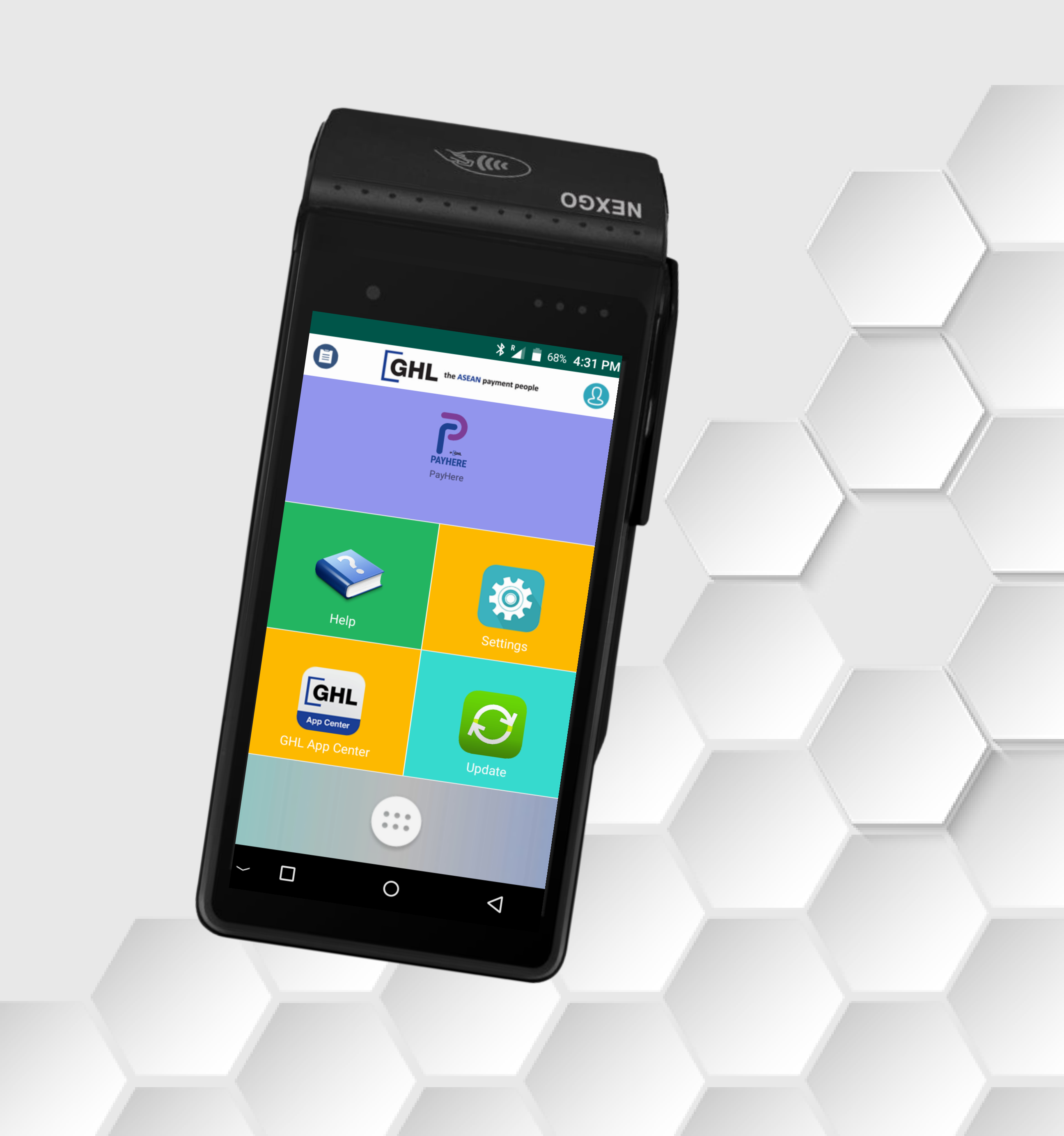

## Sale Digital Receipt

**Terminal Model: Android N5** Payhere Version: 1.15.2

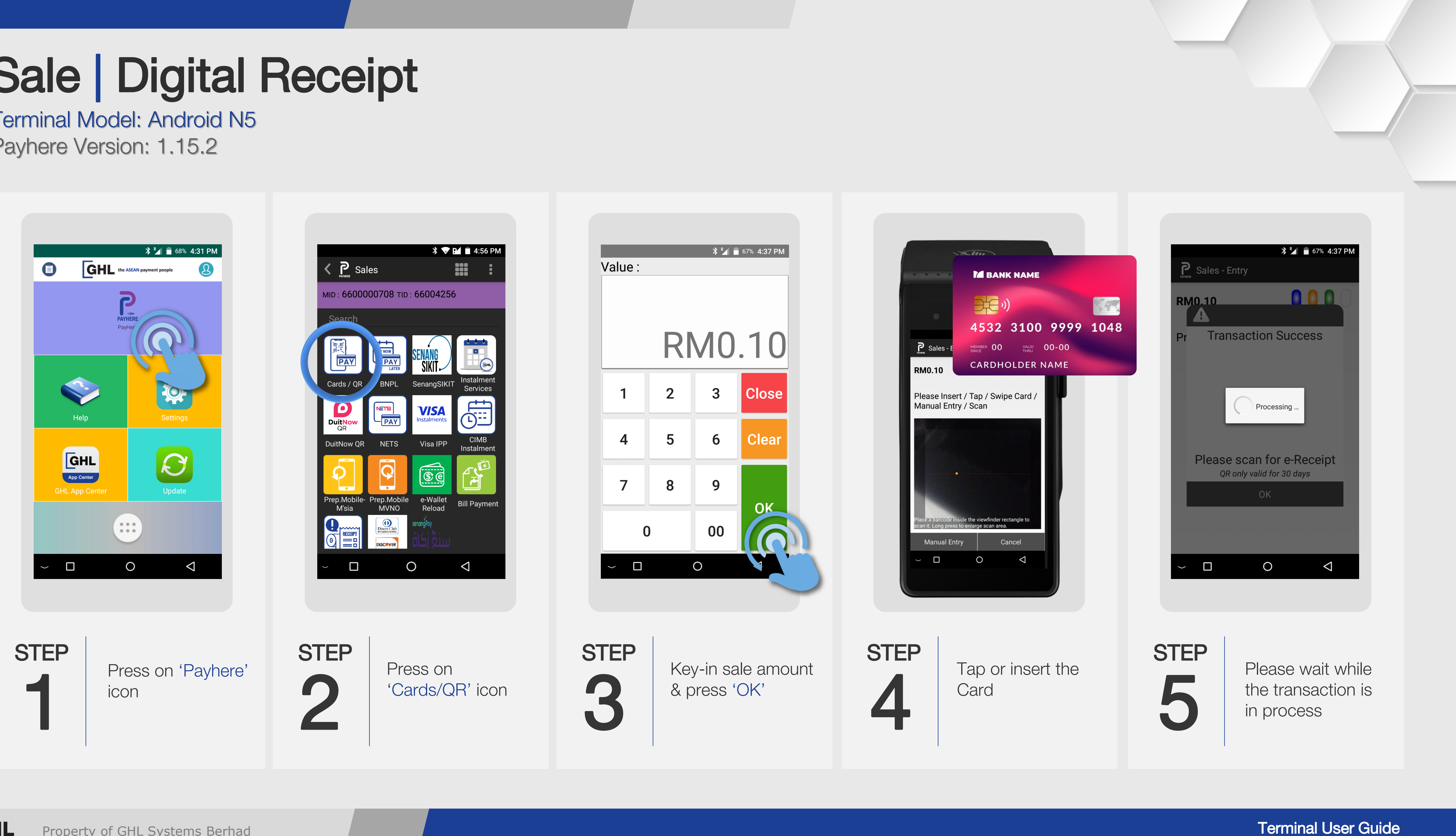

## Sale | Digital Receipt

**Terminal Model: Android N5** Payhere Version: 1.15.2

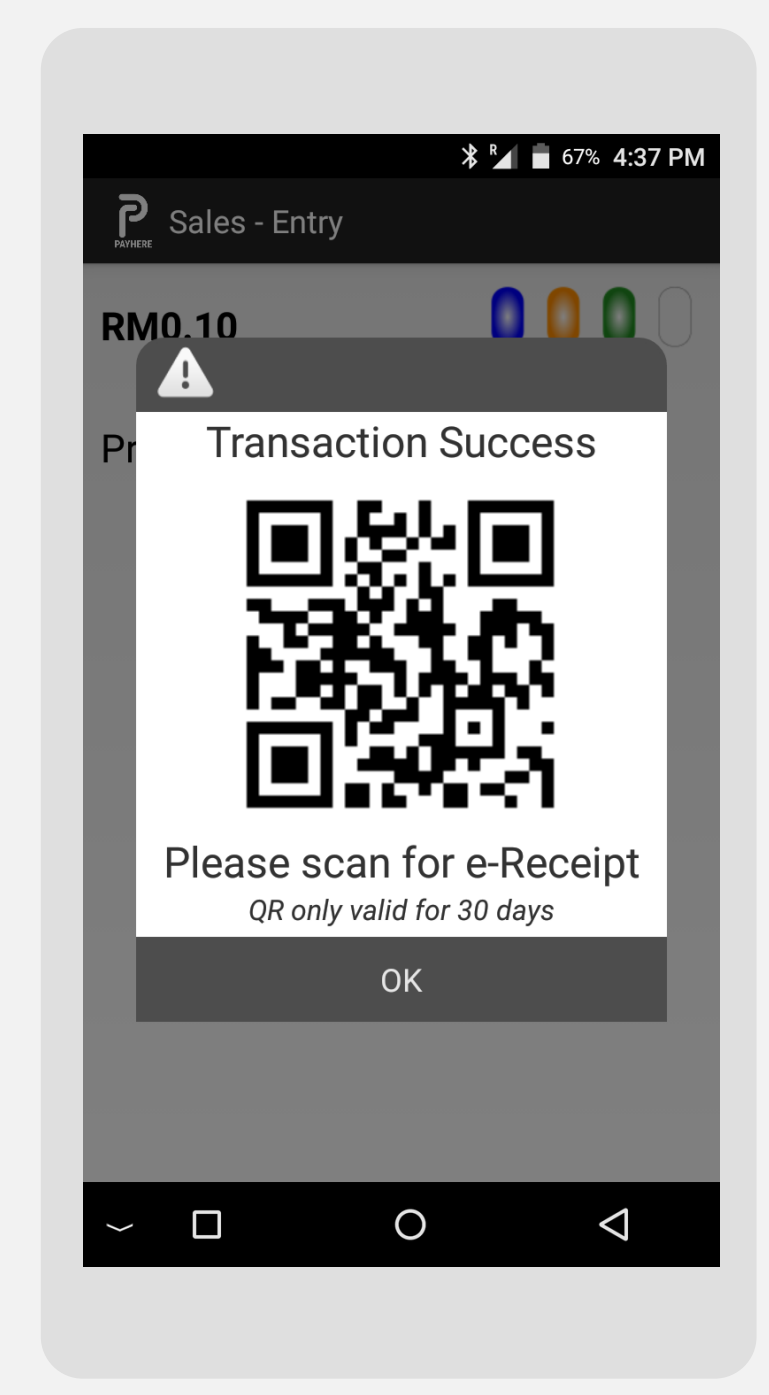

### **STEP** 6

Once transaction is successful, terminal screen displays the QR code for customer to scan & download the e-receipt

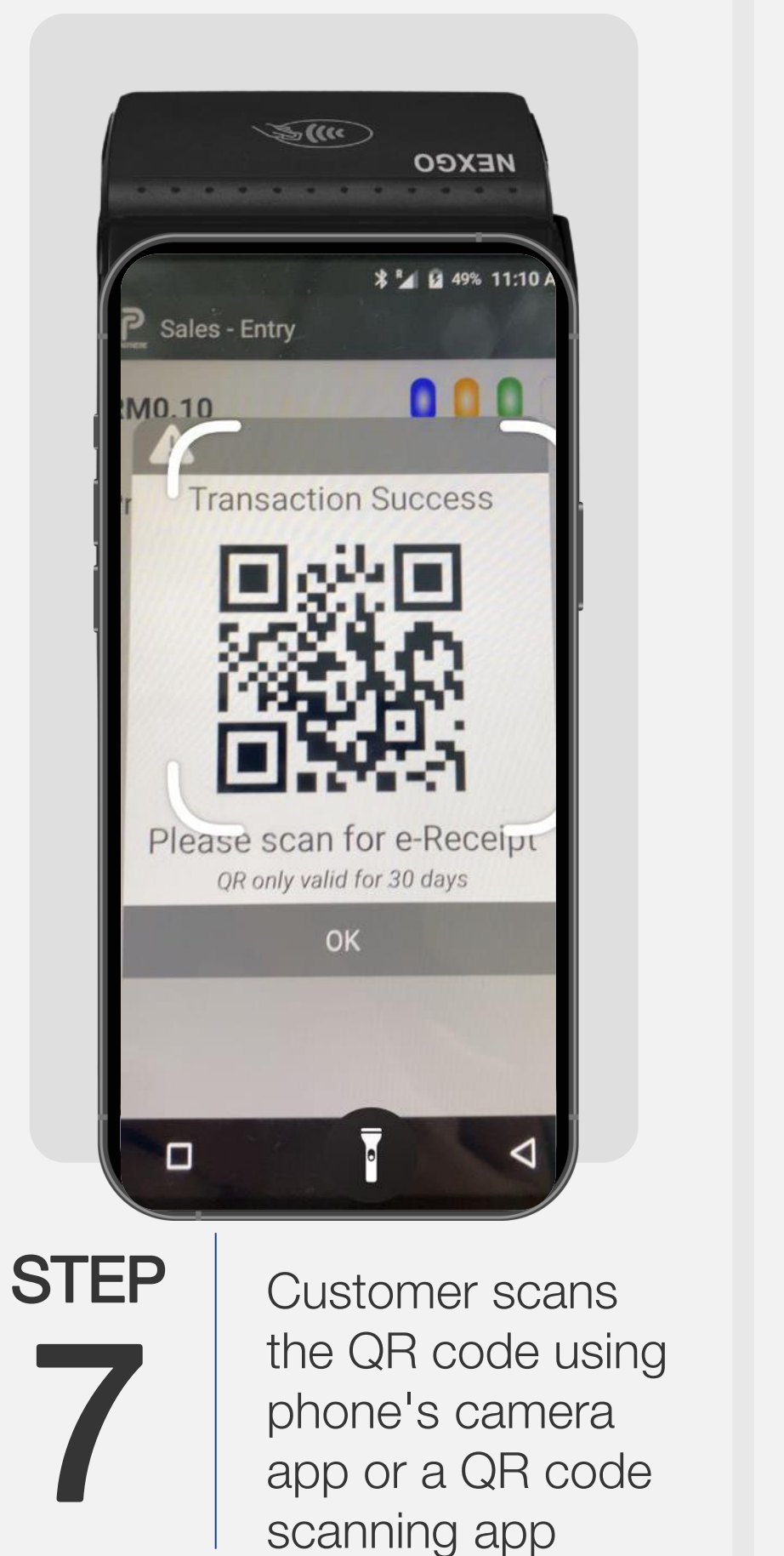

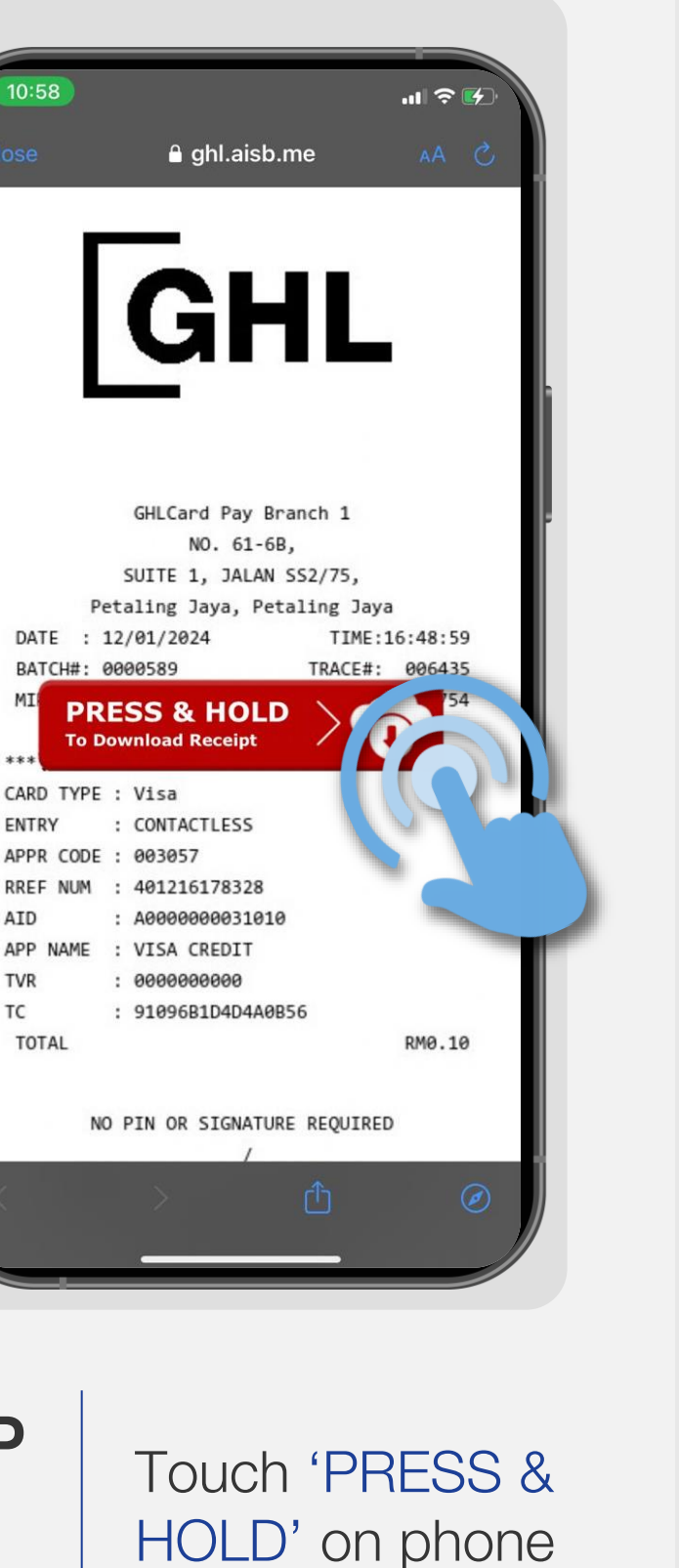

ENTRY

AID

TVR

TC

**STEP** 

TOTAL

screen to download the e-receipt

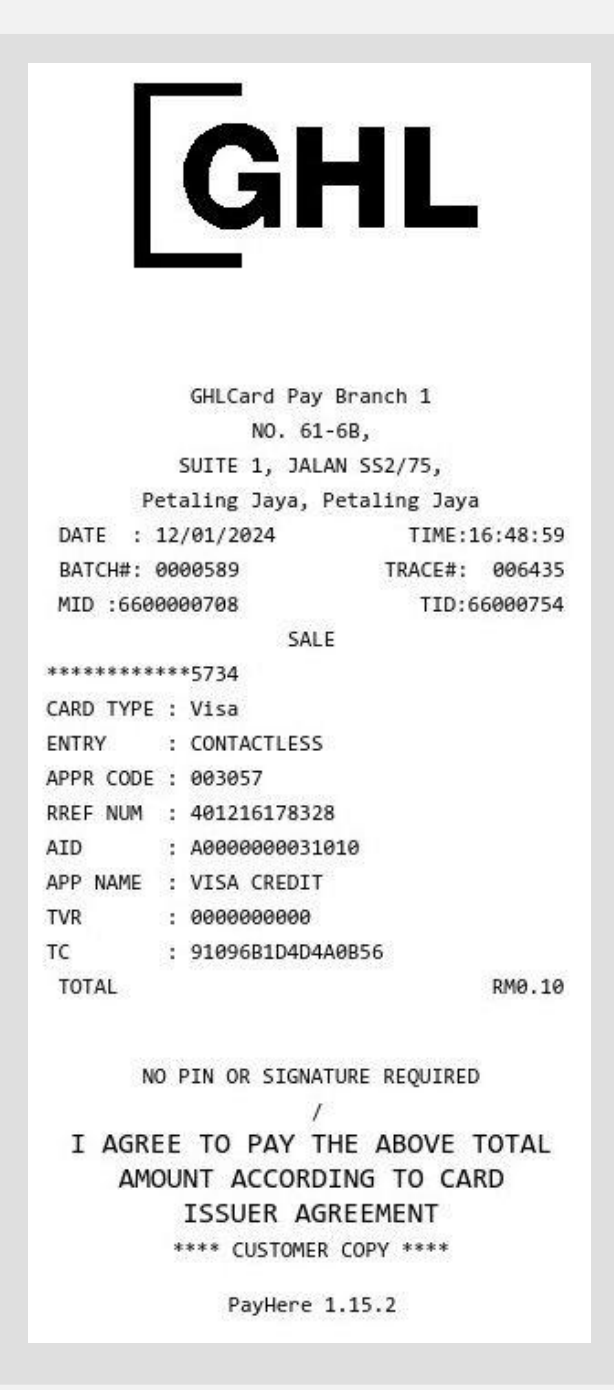

Download is successful when phone screen displays the e-receipt

STEP

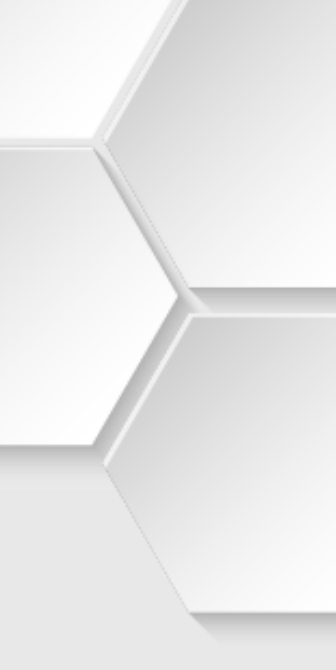